# 供应商系统操作手册

# <阳光采购服务平台>

版本: <1.3>

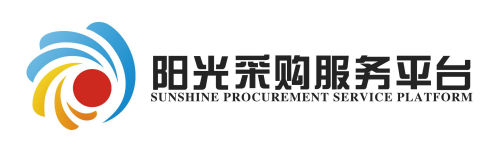

2020年8月

平台运营支持 QQ 群: 873093672

修订记录

| 版本   | 章节名称         | 修订内容                        | 修订日期         | 修订人 |
|------|--------------|-----------------------------|--------------|-----|
| V1.1 | 1系统登录        | 更新阳光采购服务平台正式网站地             | 2018. 10. 23 | 郭海龙 |
|      |              | 址                           |              |     |
| V1.2 | 1供应商入库       | 更新部分内容截图                    | 2019.6.01    | 郭海龙 |
| V1.3 | 2.1.4 制作投标文件 | 新增投标文件制作                    | 2020. 2. 16  | 齐长虹 |
| V1.3 | 2.1.5 上传投标文件 | 新增上传投标文件操作                  | 2020. 2. 16  | 齐长虹 |
| V1.3 | 2.1.6 开标签到解密 | 新增开标签到解密操作                  | 2020. 2. 16  | 齐长虹 |
| V1.3 | 2.1.6 评标澄清回复 | 新增评标澄清回复操作                  | 2020. 2. 16  | 齐长虹 |
| V1.3 | 2.1.5 制作投标文件 | 新增投标文件制作软件下载说明及<br>制作手册位置说明 | 2020. 4. 27  | 郭海龙 |
|      |              |                             |              |     |
|      |              |                             |              |     |
|      |              |                             |              |     |
|      |              |                             |              |     |
|      |              |                             |              |     |
|      |              |                             |              |     |
|      |              |                             |              |     |
|      |              |                             |              |     |
|      |              |                             |              |     |
|      |              |                             |              |     |
|      |              |                             |              |     |

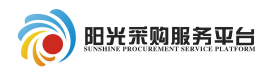

#### 目录

| 供应商入库          | 1  |
|----------------|----|
| 1.1 环境设置       | 2  |
| 1.2 用户登录       | 5  |
| 1.3 用户注册       | 6  |
| 1.4 信息完善       | 7  |
| 1.5 CA 办理和驱动下载 | 8  |
| 业务流程操作         | 9  |
| 2.1 公开招标       | 9  |
| 2.1.1 项目报名     | 9  |
| 2.1.2 项目流程1    | .0 |
| 2.1.3 下载文件1    | .1 |
| 2.1.4 投标保证金1   | .1 |
| 2.1.5 制作投标文件1  | .1 |
| 2.1.6 上传投标文件1  | .2 |
| 2.1.7 开标签到解密1  | .4 |
| 2.1.8 评标澄清回复1  | .6 |
| 2.1.9 标后操作1    | 7  |

#### 1 供应商入库

#### 1.1 环境设置

1、操作系统要求:

Windows 2003/Win10 下均可运行,建议使用 Windows 10 版本。

2、硬件要求:

CPU: 推荐使用 P4 2.0 以上;

内存:最低为 64MB,推荐使用 256MB 以上;

硬盘:最低为 800MB, 推荐使用 1.5G 以上;

显示器:可选用 VGA、SVGA、TVGA 等彩色显示器,推荐使用 17 寸彩显或液晶;

3、辅助软件:

微软 Office2003 或以上版本,若没有预先安装,则会影响到软件某些功能的 正常使用(建议安装 Office2003)。

4、建议屏幕分辨率用 1024×768 像素。

5、浏览器要求:

使用 IE-11 及以上浏览器。

打开阳光采购服务平台网站: www.ygcgfw.com。

首先先将该网址设置兼容性视图,点击 IE 浏览器"工具→兼容性视图设置" 将该网址添加为兼容性视图。

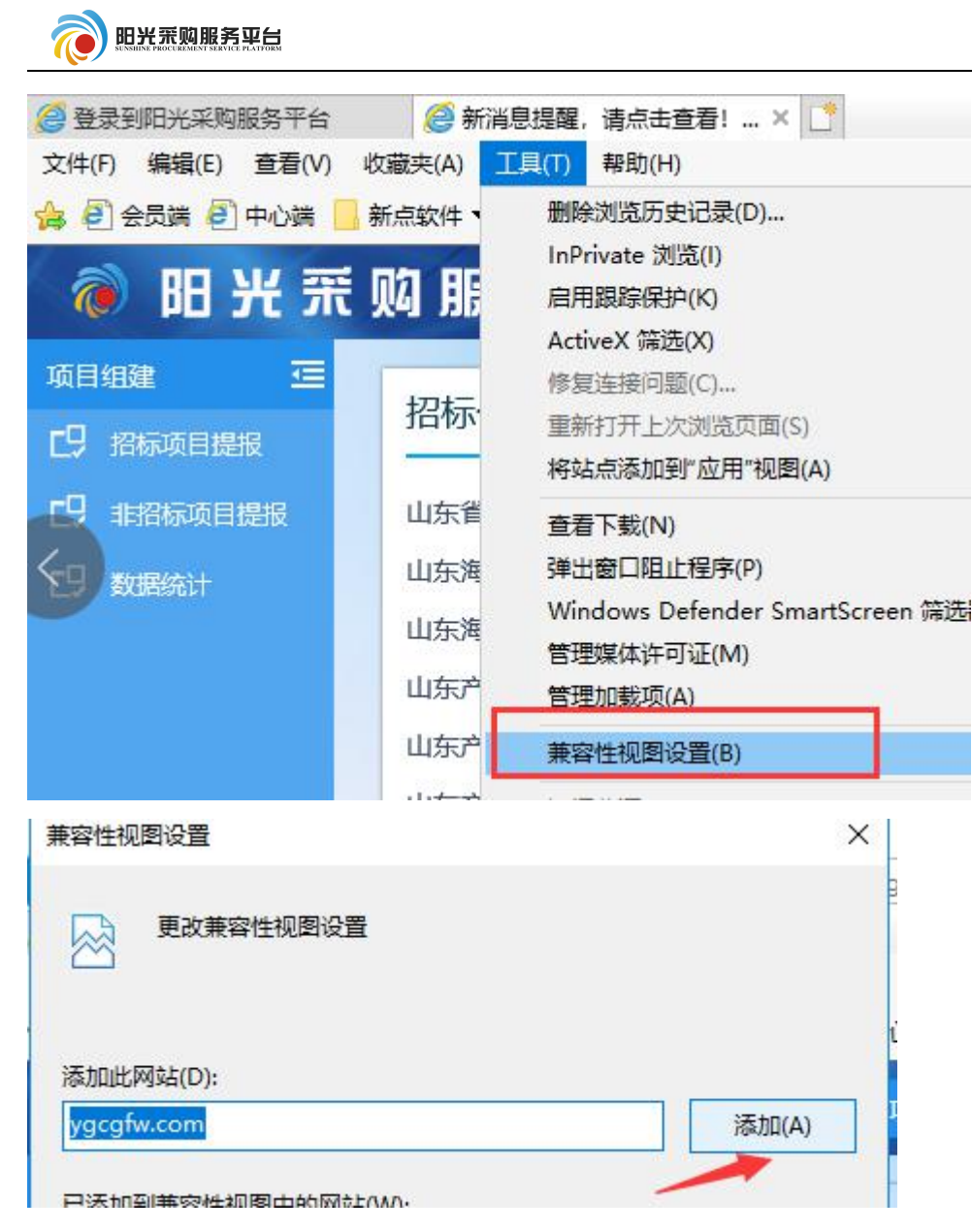

添加信任站点:点击 IE 浏览器"工具→internet 选项→安全→受信任站点 →站点"将改网址设置为受信任站点。

供应商系统操作手册

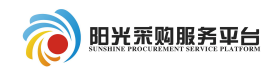

| 收藏夹(A) | 工具(T) 帮助(H)                         |                |
|--------|-------------------------------------|----------------|
| 新点软件   | 删除浏览历史记录(D)                         | Ctrl+Shift+Del |
| -      | InPrivate 浏览(I)                     | Ctrl+Shift+P   |
| 网朋     | 启用跟踪保护(K)                           |                |
|        | ActiveX 筛选(X)                       |                |
| +77+=  | 修复连接问题(C)                           |                |
| 指你     | 重新打开上次浏览页面(S)                       |                |
|        | 将站点添加到"应用"视图(A)                     |                |
| 山东省    | 查看下载(N)                             | Ctrl+J         |
| 山东海    | 弹出窗口阻止程序(P)                         | >              |
| 山左海    | Windows Defender SmartScreen 筛选器(T) | >              |
| щлоч   | 管理媒体许可证(M)                          |                |
| 山东产    | 管理加载项(A)                            |                |
| 山东产    | 兼容性视图设置(B)                          |                |
| 山东产    | 订阅此源(F)                             |                |
| 山东产    | 源发现(E)                              | >              |
| 悼其居    | 性能仪表板                               | Ctrl+Shift+U   |
| mar    | F12 开发人员工具(L)                       |                |
|        | SmartPrint                          |                |
| 待办     | 报告网站问题(R)                           |                |
| -      | Internet 选项(O)                      |                |

Internet 选项

? ×

| Nternet 本地<br>Intranet 点 资限制的站 | <u>译一个区域</u>   | 以查看或                        | 更改安全  | 设置。   |             |   |  |
|--------------------------------|----------------|-----------------------------|-------|-------|-------------|---|--|
| Intranet 点                     | ()<br>Internet | <b>当</b>                    | 6     | 「信任的対 | <b>夏</b> 限制 | 9 |  |
| 受信任的站占                         | 四(             | Intrar<br>নির্দেষ্ঠার্টের্ন | iet 🔪 | 点     | Ŕ           |   |  |

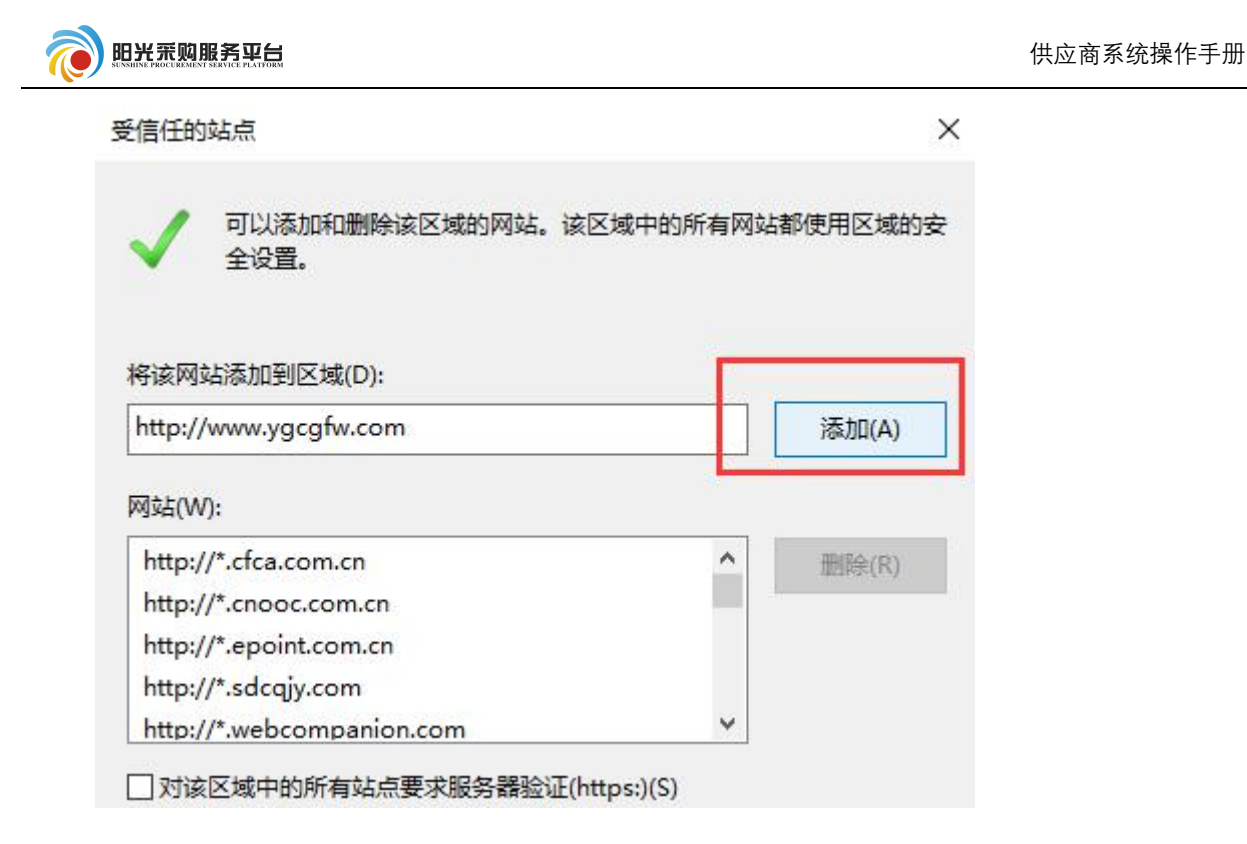

1.2 用户登录

打开阳光采购服务平台网站(www.ygcgfw.com 登录)。

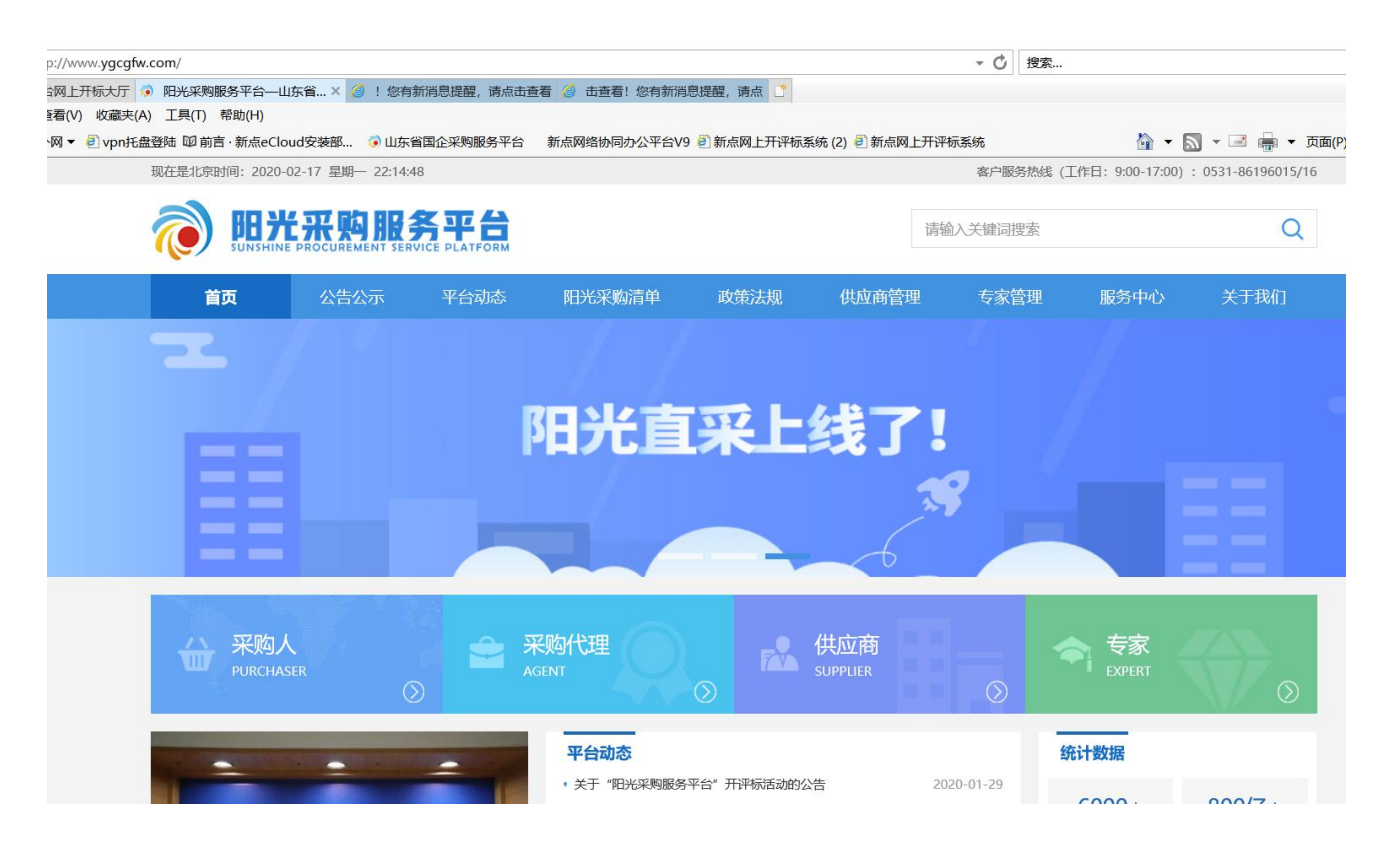

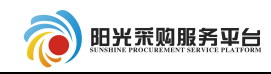

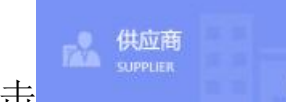

点击 
 送入供应商登录页面。在供应商登录页面中首先要确
 定是否拥有供应商账号,如果有,直接登录。如果没有点击"免费注册",注册
 供应商账号(如果是直接 excel 导入方式注册账号,登录名为公司名称,密码为
 111111)。

#### 🔊 阳光 荒 购 服 务 平 台

|        | 供应商登录 CA登录                                           |
|--------|------------------------------------------------------|
| 电子化规范化 | hy103                                                |
| 透明化智能化 | (a) 请输入密码                                            |
|        | <ul> <li>○ 驱动下载   ○ 手册下载</li> <li>☆ 四 ズ =</li> </ul> |
|        | <b>免费注册</b> 密码找回                                     |
|        |                                                      |

1.3 用户注册

| 在供应商注册页面,   | 阅读完相关注          | 册协议点击 我已阅读并同意该协议 ; |
|-------------|-----------------|--------------------|
| 据实填写完善相关信息, | 点击 <sup> </sup> | .跳出主体信息注册成功。点击     |
| 定即登录        | 登入系统。           |                    |

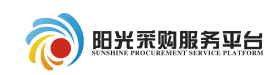

阳光采购服务平台网上注册

| * 登录名:  |                                                                  |
|---------|------------------------------------------------------------------|
| * 宓四.   | 提示:请用单位全称中文名进行注册                                                 |
|         |                                                                  |
| * 确认密码: |                                                                  |
| * 单位名称: |                                                                  |
| * 申报人:  |                                                                  |
| * 联系电话: |                                                                  |
|         | 提示: 请用真实申报人姓名及联系电话                                               |
| * 用户类型: | ● 供应商                                                            |
| * 验证码:  | 获取短信验证码                                                          |
|         | ✔ 同章《用户注册协议》                                                     |
|         | And the strength of the strength of the strength of the strength |

#### 1.4 信息完善

第一次登录进入系统首先需要填写完善公司的基本信息,会提示您目前状态 为初次注册,可进行网上注册信息完善,暂无法进行业务操作!点击<sup>确定</sup>。 进入系统点击<sup>修改信息</sup>按钮完善公司基本信息。

| 01 基本情况                    |             |                  |   |
|----------------------------|-------------|------------------|---|
| 企业名称: * 张七                 |             |                  |   |
| 主体类型:* 记供应商                |             |                  |   |
| 统一社会信用代码: * 12345678-6     | 法定代表人:      | * 李启明            |   |
| 单位类型: * 企业 •               | 单位属性:       | * 制造商            | 5 |
| 国民经济行业分类: * 制造业:烟草制品业:烟叶复烤 |             |                  |   |
| 国别/地区:* 中国                 | 注册地区:       | * 北京市·市辖区·东城区    |   |
| 开户银行: * 开户银行               | 开户账号(基本账号): | * 12345678       |   |
| 负责人: * 李启明                 | 联系电话:       | * 18769628888    |   |
| 固定电话:                      | 电子邮箱:       | * zhangqi@qq.com |   |
| 详细地址:                      |             |                  |   |

在电子件管理中上传本公司的电子件。

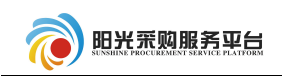

| 电子 | 牛列表           |                            |          |    |
|----|---------------|----------------------------|----------|----|
|    | 电子件名称         | 电子件列表(点击查看)                | 管理(点击查看) |    |
| 1  | 安全生产许可证       | 无                          | 电子件管理    | t  |
| 2  | 企业资质等级证书(工程类) | 无                          | 电子件管理    | 1  |
| 3  | 地方税务登记证       | 无                          | 电子件管理    | ţ  |
| 4  | 国家税务登记证       | 无                          | 电子件管理    | l  |
| 5  | 企业法人营业执照      | 无                          | 电子件管理    | 1  |
| 6  | 组织机构代码证(*)    | 产权交易02.jpg(验证通过)<br>共1页电子件 | 电子件管理    | 44 |
| 7  | 法人授权委托书       | 无                          | 电子件管理    | ĵ  |
| 8  | 诚信承诺书(*)      | 产权交易03.jpg(验证通过)<br>共1页电子件 | 电子件管理    | i  |

完善好公司基本信息后点击 下一步。确认基本信息是否正确,如无需修改, 点击 <sup>提交信息</sup> 后即可。(注:供应商完善信息提交后即审核通过)

#### 1.5 CA 办理和驱动下载

供应商如需参加电子标需要提前办理 CA 并下载驱动进行安装。

CA 办理请参考阳光采购服务平台-平台动态中的《关于阳光采购服务平台供应商注册及 CA 数字证书办理的通知》。

| 供应商到                                                           | 振登AD 振望  | _ |
|----------------------------------------------------------------|----------|---|
| ③  请输                                                          | 入用户名     |   |
| <ul> <li>         · 请编         ·         ·         ·</li></ul> | 入密码      |   |
| ① 驱动下载                                                         | D手册下载    |   |
|                                                                | 立即登录     |   |
| 免费注力                                                           | ₩   密码找回 |   |

驱动在登录页面进行下载和安装

关于阳光采购服务平台供应商注册及 CA 数字证书办理的通知地址:

<u>http://www.ygcgfw.com/gysg1/004002/20200226/7ee10be1-d3aa-44fa-a6</u> <u>4f-792d3c314909.html</u>

### 2 业务流程操作

- 2.1 公开招标
- 2.1.1 项目报名

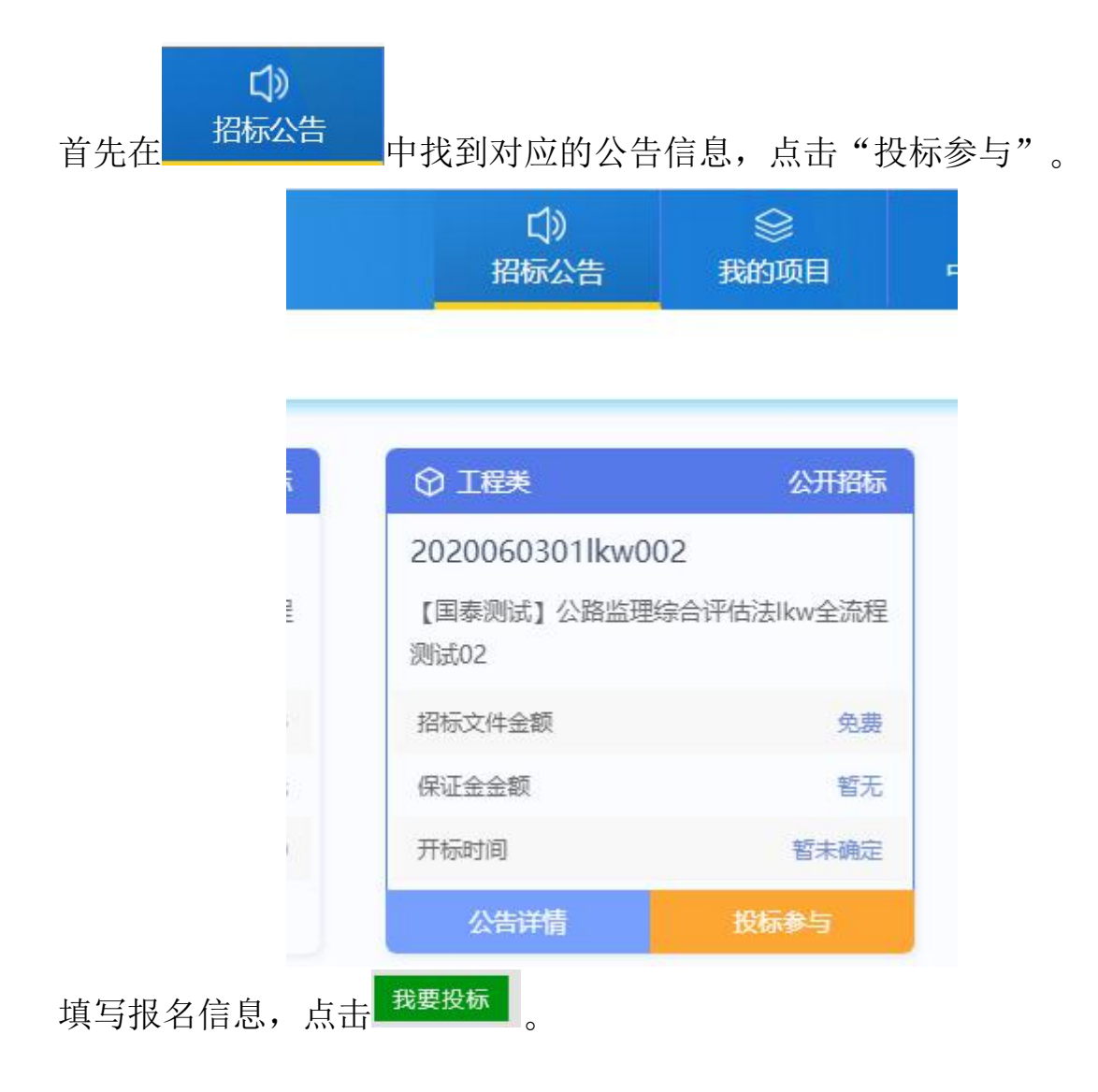

| 1 |                                        |                |                                    |                                            | 供应商系统操作   | 作手册      |
|---|----------------------------------------|----------------|------------------------------------|--------------------------------------------|-----------|----------|
|   | 我要投标                                   |                |                                    |                                            |           |          |
|   | 01 标段(包)信息                             |                |                                    |                                            |           |          |
|   | 02 投标资格条件                              | 查看网站公告原文       | <b>(</b>                           |                                            |           |          |
|   | 公告开约                                   | a时间: 2018年09月2 | 7日                                 |                                            | 公告截止时间:   | 2018     |
|   | 03 填写信息                                |                |                                    |                                            |           |          |
|   | <u>َ</u>                               | 业名称: 测试会员单位[   | 四                                  |                                            | 统一社会信用代码: | 9132     |
|   | 项目                                     | 负责人:*          |                                    | 选择                                         | 项目负责人专业:  |          |
|   | 证                                      | 牛号码:           |                                    |                                            | 身份证号码:    |          |
|   | I                                      | 关系人: * 李日      |                                    | 联系电话:                                      |           |          |
|   | 2.1.2 项目流程                             |                |                                    | 项目流程                                       |           | <u>)</u> |
|   | 化 甲                                    | <b>找到</b> 所报名  | 占的项目,点击                            |                                            | , 进入坝     | 【目沇桯。    |
|   |                                        | 〔〕)<br>招标公告    | 》<br>我的项目                          | 回<br>中标项目                                  |           | 2        |
|   |                                        |                |                                    | 建字搜索                                       | Q (       | 2 ^      |
|   |                                        |                |                                    |                                            |           |          |
| Ā |                                        | 公开招标           | ♀ 工程类                              | ť                                          | 出东        |          |
|   | A370100000100026800<br>演示项目081502演示标段1 | 1001           | A370100000<br>五莲县高泽镇窑头<br>挡土墙招标项目于 | 1000265001001<br>、村村内砼路面、排水<br>证 建县高泽镇窑头村村 | 海、        |          |
| 2 | 招标文件金额                                 | 免费             | 招标方式                               | 公开                                         | 开招标       |          |
|   | 保证全全额                                  | 免费             | 中标人                                | 测试会员的                                      | é<br>位 四  |          |

项目流程中有多个模块,根据项目实际情况使用。

)

开标时间

项目详情

中标金额

11004971.63 元

|                  |                 |                |             | 供应商系统操作手 | 册 |
|------------------|-----------------|----------------|-------------|----------|---|
| 投标前阶段            | 投标阶段            | <b>入</b> 开/评标时 |             | 定标后阶段    |   |
| ! 招标文件领取         | ! 投标保证金         | !  开标          | <u>密到解密</u> | 中标通知书查看  |   |
| ! 答疑澄清文件领取       | <b>!</b> 上传投标文件 | !  评标          | 登清回复        | 合同签署     |   |
| <b>!</b> 控制价文件领取 |                 |                | !           | 履约情况录入   |   |
|                  |                 |                | !           | 销号停工申请   |   |
| 2.1.3 下载文件       |                 |                |             |          |   |
| 点击               | 品标文件领取          | 可以下载打          | 召标文件。       |          |   |
| 01 招标项目信息        |                 |                |             |          |   |
| 02 标段(包)信息       |                 |                |             |          |   |
| 03 下载流程          |                 |                |             |          |   |
|                  | 网下式             | <del>.</del>   |             | 下栽切标文体   | 4 |

#### 2.1.4 投标保证金

投标保证金的递交根据项目的具体情况确定保证金的递交方式。

#### 2.1.5 制作投标文件

根据下载好的招标文件和投标文件制作工具制作电子版投标文件。 投标工具下载位于网招右侧快捷菜单"投标工具",下载后直接安装:

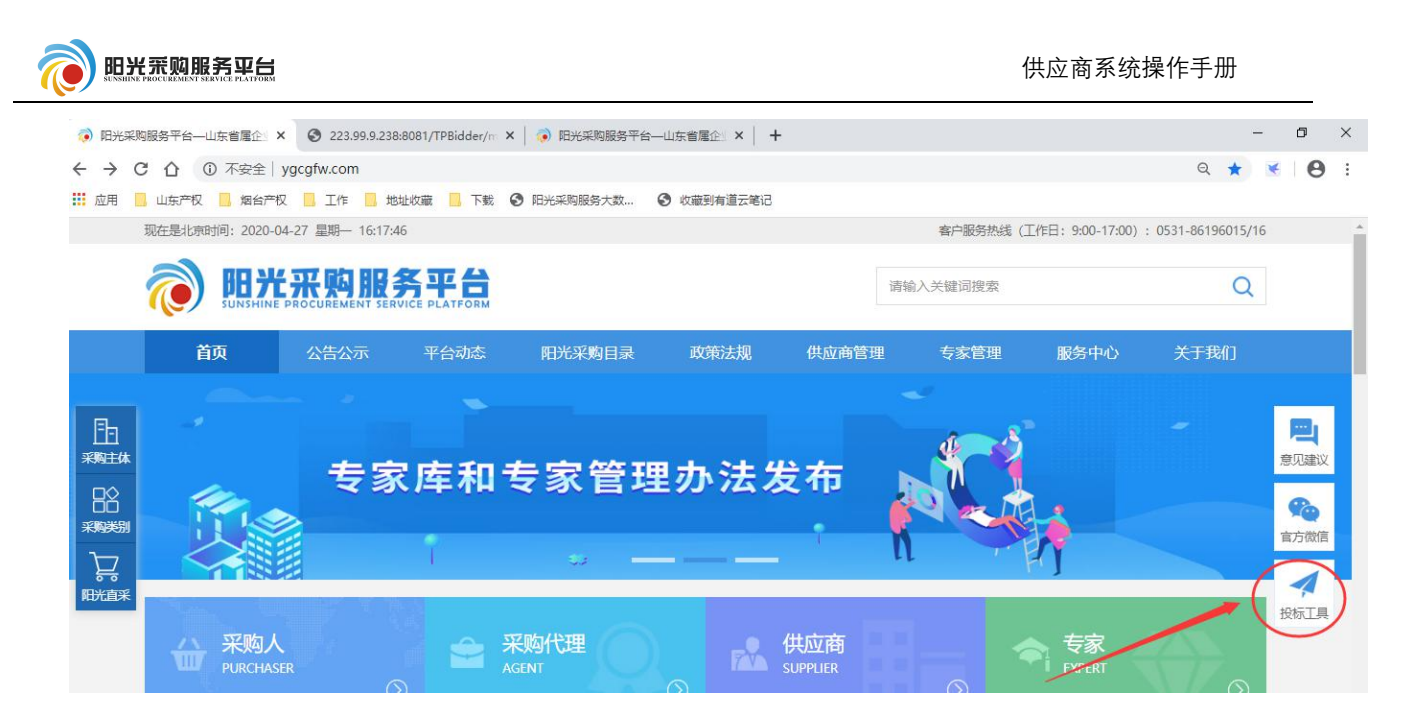

投标工具安装完成过后以报名项目的招标文件为基准制作投标文件,具体操 作流程参照投标工具右上角"手册"菜单:

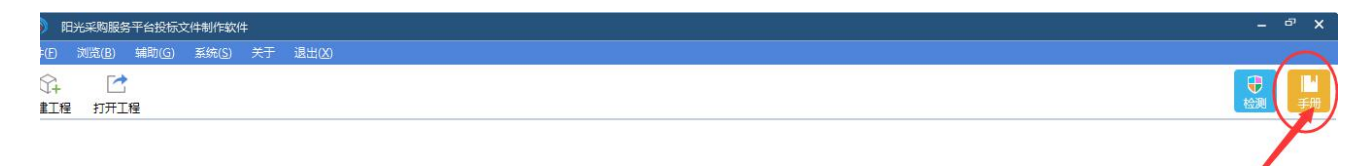

2.1.6 上传投标文件

| 点击 | ! 上传   | 设标文件  | ]<br>按钮, | 上传投标文件制作软件制作出来的文件。 |
|----|--------|-------|----------|--------------------|
| 点击 | 上传投标文件 | ╞ 按钮, | 挑选文      | 件。                 |

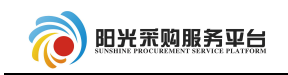

| 开标时间: 2019年09月20日 08时30分                                                                                                    |
|----------------------------------------------------------------------------------------------------|
| 标准时间: 2019年08月19日 22时14分54秒                                                                                                    |
| 02 上传操作 【文件未递交】                                                                                                    |
| 上传投标文件                                                                                                    |
| ★ 请点击按钮上传投标文件,可以在投标截止时间前,修改或撤回投标<br>之件!<br>★ 如果要重新上传投标文件,必须将上次上传的投标文件撤回才可重新<br>上传!                                                                                                    |
| 开标时间:       2019年09       上传文件       ×         标t目时间:       2019年08       上传投标文件:       选择文件上传                                                                                                    |
| 【文件未递交】                                                                                                    |
| LE CONTRACTOR DE CONTRACTOR DE C |
| 上传投标文件,可以在投标截止时<br>上传投标文件,必须将上次上传的<br>★:请上传后缀名为ygcgtf,bztf类型的文件!                                                                                                    |
| 提示成功后,点击 <sup>确定</sup> 。                                                                                                    |
|                                                                                                    |
| 标段(包)编号: cszbqlc0819001标段(包)名 称:测试招标0819全流程制作单位:测试用投标单位A 的投标文件经过签名验证,已经成功上传!                                                                                                    |
| 确定                                                                                                    |
| 也可点击 模拟解密 ,模拟现场解密。                                                                                                    |

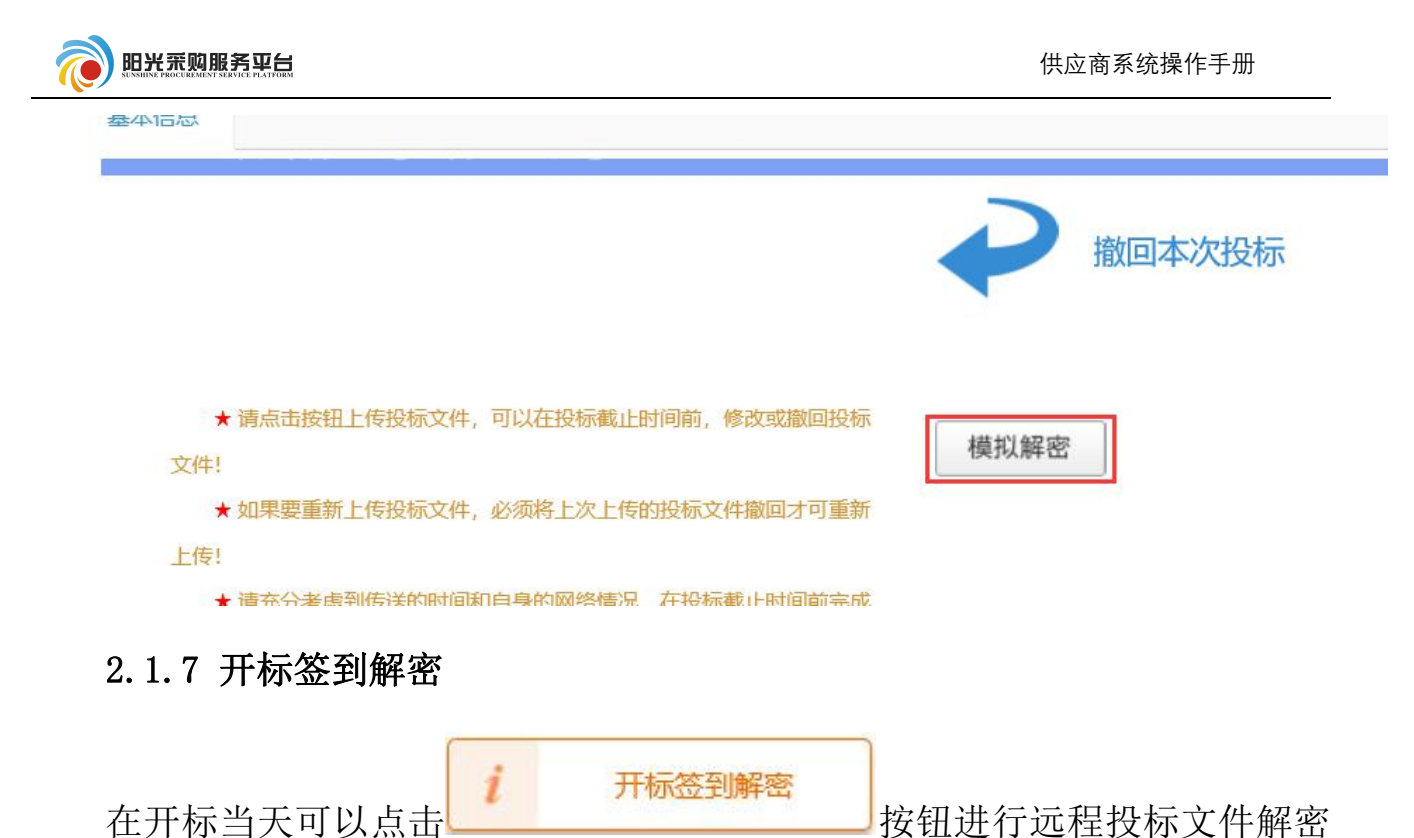

(解密分为线下集中解密和线上远程解密),如开标时间未到,会显示以下界面。

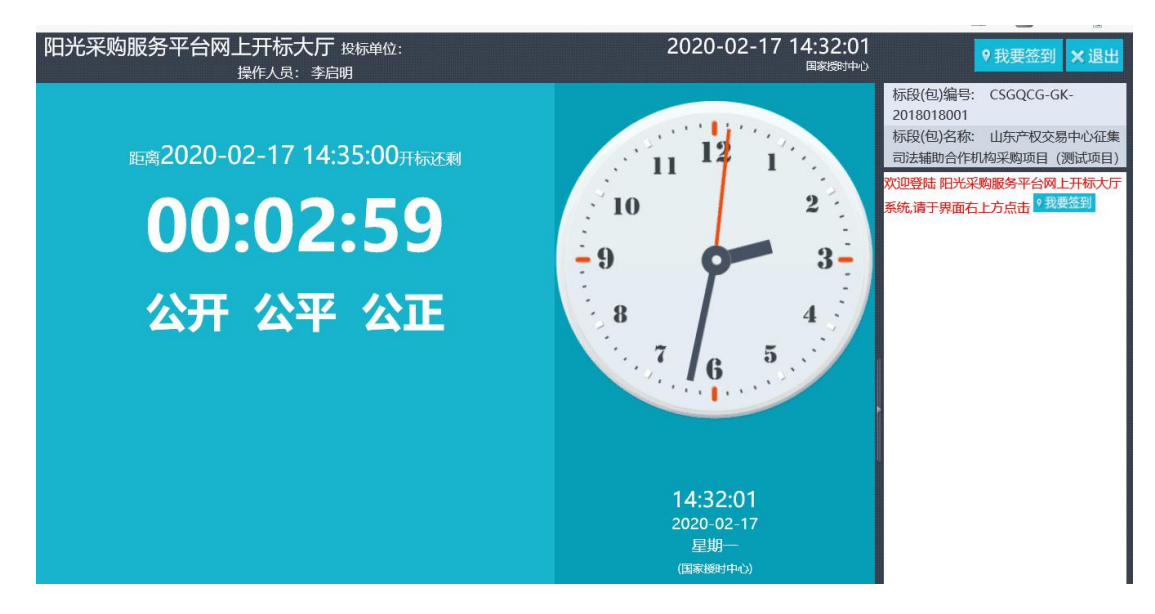

等待开标时间结束后会跳转到下方页面显示具体的项目情况。

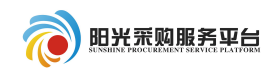

按钮,并输入

我要解密

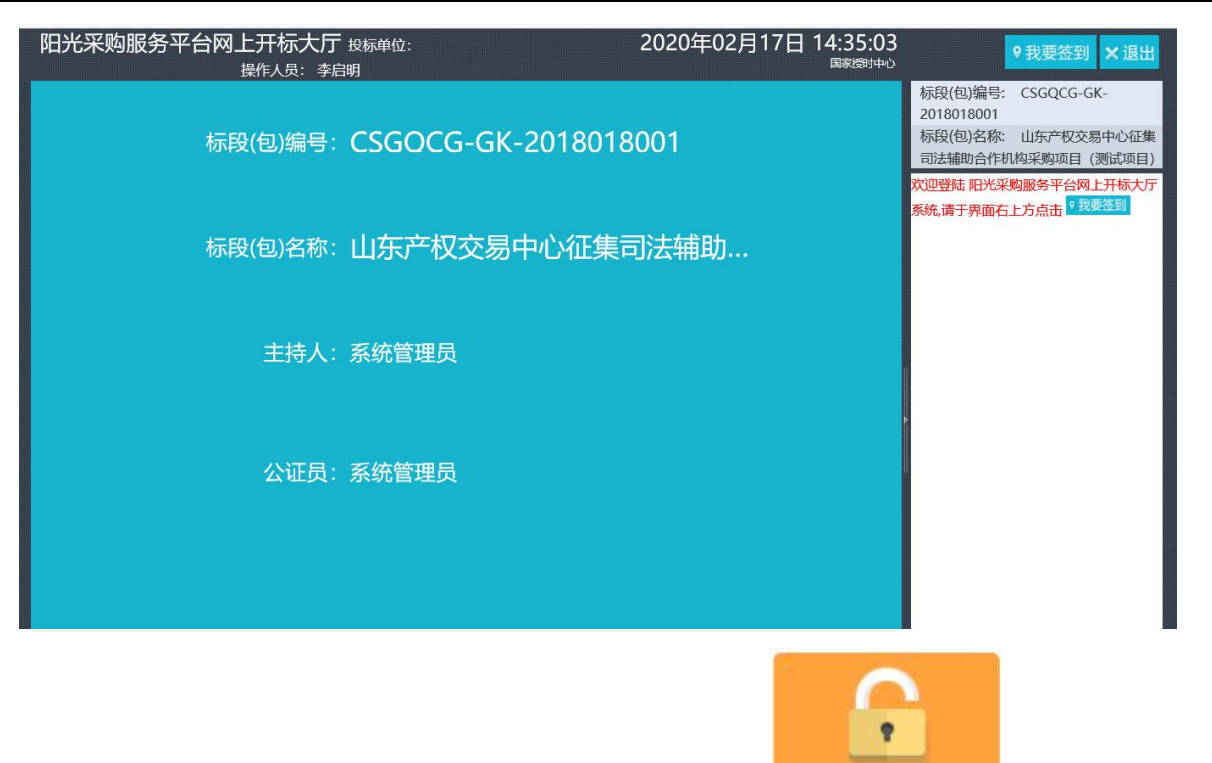

等待半分钟左右会自动跳转到解密页面,点击

CA 锁密码进行解密。

| 阳光  | 采购I  | 因务平台网上开标大厅<br>操作人员: 李新 | <sup>=</sup> 投标单位:<br>言明 |          | 20          | 020年02月 | 17日 14:35:58<br>国家海助中心 | 9 我要签到 × 退出                                                                 |
|-----|------|------------------------|--------------------------|----------|-------------|---------|------------------------|-----------------------------------------------------------------------------|
| 解密开 | 始时间: | 2020/02/17 14:35:52    | 解密结束时间:                  | 2020/02/ | 17 14:55:52 | 剩余时间:   | 00:19:52               | 标段(包)编号: CSGQCG-GK-                                                         |
| 序   |      | 投标单位名称                 |                          | 查看       | 投标单位解密机     | 怸       | 解密时间                   | 标段(包)名称: 山东产权交易中心征集                                                         |
| 1   | 张七   |                        |                          | 0        | 未解密         |         |                        | 司法辅助合作机构采购项目(测试项目)<br>次迎發統 阳光采频服务平台网上开标大厅<br>系统请于界面右上方点击 <sup>22</sup> 现要答到 |
|     |      |                        |                          | 北安胜位     |             |         |                        |                                                                             |
|     |      |                        |                          |          |             |         |                        | 治所                                                                          |

等待所有单位解密完成后会自动开标结束,并显示开标记录表。

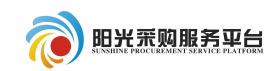

| 阳光采购服务平台网上开标大厅 粉层的的 迷去        |              | 2020年02日17日 | 14.38.16            |            |                      |       |
|-------------------------------|--------------|-------------|---------------------|------------|----------------------|-------|
|                               |              |             | 国家授时中心              |            | ♥我要签到                | ×退出   |
|                               |              |             |                     | 标码(句)编号:   | CSGOCG-GK            |       |
|                               |              |             |                     | 2018018001 | 000000               |       |
|                               |              |             | ^                   | 标段(包)名称:   | 山东产权交易               | 中心征集  |
| 骨 皆 全 全 梨 望 容 쥕 易 關 圖 圆 壘 勒 亂 | ¥            |             |                     | 司法辅助合作机    | 构采购项目 (测             | 则试项目) |
| <u> </u>                      | 9 9 T        |             |                     | 欢迎登陆 阳光采   | 购服务平台网上              | 开标大厅  |
|                               |              |             |                     | 系统,请于界面右.  | 上方点击 <sup>9 我要</sup> | 签到    |
|                               | I \_         |             |                     |            |                      |       |
| , VA                          | <b>廾</b> 标 i | 上录表         |                     |            |                      |       |
|                               | 4            | Y           |                     |            |                      |       |
| 标段(包)编号: CSGQCG-GK-2018018001 | Aa           |             |                     |            |                      |       |
| 标段(包)名称: 山东产权交易中心征集司法         | 補助合作机构采购项    | 〔目 (测试项目)   |                     |            |                      |       |
| 招标代理机构: 国泰测试代理单位              | and All      |             |                     |            |                      |       |
| 序号   投标单位名称                   | 丁期(日历        | 天)          | 投表                  |            |                      |       |
|                               | 20           |             |                     |            |                      |       |
| 1 1 1 1 1                     | 20           |             | $\overline{\alpha}$ | 1          |                      |       |
| Rb. R                         | 2.           | <           | 5e.                 |            |                      |       |
|                               |              |             |                     |            |                      |       |
|                               |              |             |                     |            |                      |       |
|                               |              |             |                     |            |                      |       |
|                               |              |             |                     |            |                      |       |
|                               |              |             |                     |            |                      |       |

#### 2.1.8 评标澄清回复

专家对招标文件招标文件提出质询后,供应商会收到一条待办提示,点击待

办进行回复,并且也可以在项目流程中点击 <sup>i 评标澄清回复</sup>进行回复。 点击 <sup>ŵ</sup> 进行回复。

| 试出时间          | 回答期限(分钟)            | 回答人姓名                                         | 答复                                                     |
|---------------|---------------------|-----------------------------------------------|--------------------------------------------------------|
| 2-14 14:58:40 | 300                 |                                               | 墩                                                      |
|               | 式出时间 [2-14 14:58:40 | 过出时间     回答期限(分钟)       2-14 14:58:40     300 | 出时间     回答期限(分钟)     回答人姓名       2-14 14:58:40     300 |

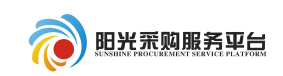

填写好相关回复内容,点击<sup>保存提交</sup>按钮。

| 保存提交      |    |                         |         |                      |         |                      |
|-----------|----|-------------------------|---------|----------------------|---------|----------------------|
| 基本信息 附件信息 |    |                         |         |                      |         |                      |
|           | 04 |                         | -       |                      |         |                      |
|           | 07 | <b><i>泡</i></b> 洧 回 题 信 | 退       |                      |         |                      |
|           |    |                         | 澄清问题编号: | ZX120009             | 发出时间:   | 2020年02月14日 14:58:40 |
|           |    |                         | 澄清问题标题: | 关于测试远程异地评标20116的澄清   |         |                      |
|           |    |                         | 澄清内容:   | 123232               |         |                      |
|           |    |                         | 回答期限:   | 2020年02月14日 19:58:40 | 剩余回答时间: | 已到截止时间               |
|           |    |                         | 回复要求:   | 111                  |         |                      |
|           | 02 | E-145 nm/m              |         |                      |         |                      |
|           | 02 | 凹合明细                    |         |                      |         |                      |
|           |    |                         | 回答单位名称: | 测数用投标单位E             |         |                      |
|           |    |                         | 回答内容:   | *                    |         |                      |
|           |    |                         |         |                      |         |                      |
|           |    |                         |         |                      |         |                      |
|           |    |                         | 回答人姓名:  | 齐天                   |         |                      |
|           |    |                         |         |                      |         |                      |

## 2.1.9 标后操作

| 点击 <b>中标通知书查看</b> 可以查看中标通知书。                      |  |
|---------------------------------------------------|--|
| 查看中标函和书<br>■ 字 喩 全 余 蟍 翌 岩 泉 扇 闕 崗 殿 轍 覧 및        |  |
| 中标通知书                                             |  |
| 标段编号: A3701000001000265001001                     |  |
| 测试会员单位四:                                          |  |
| 你方所递交的投标文件,经评标委员会评审,已被我方接受并报上级部门备案,现确定为中标人。       |  |
| 中标价: 11004971.63 (元) 工期: 123日历天; 工程质量达到规范要求的合格标准; |  |
| 项目经理:项目经理001<br>特此通知。                             |  |
| 2018年08月15日                                       |  |
|                                                   |  |
| 确定中标后,可以点击                                        |  |

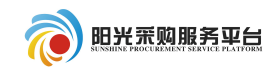

|        |        |                       |         | 修改保存 招标人确认 |
|--------|--------|-----------------------|---------|------------|
| 附件信息   | 审批记录   |                       |         |            |
| 同信息    |        |                       |         |            |
| 合同编号   | : *    |                       |         |            |
| 合同金额   | : *    | 元(人民币)                | 合同期限: * | 日历天        |
| 合同签署时间 | : *    |                       | 洽谈地点:   |            |
| 质量要求   | a      |                       |         |            |
| 合同主要内容 | : *    |                       |         |            |
| 填      | 写好相关信息 | 」,点击 <sup>招标人确认</sup> | 即可。     |            |